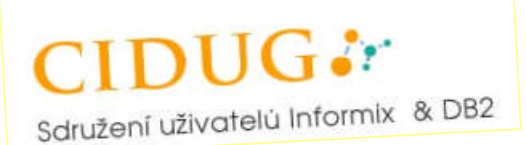

# Instalace a konfigurace OpenAdmin tool na M\$ a Linuxu

Tento dokument se snaží postihnout postup instalace a konfigurace Open Admin tool pro IBM IDS verze 11.10, který byl prezentován na semináři CIDUG 20.9.2007.

Pro obě instalované platformy je nutné mít k dispozici následující SW produkty:

- o A Webserver (Apache 2.2.3)
- o IBM I-Connect nebo CSDK (3.00)
- o PHP 5 přeloženo s PDO, PDO\_SQLITE, GD a SOAP (5.2.2)
- o Informix PDO Modul.

Všechny nutné programové balíky najdete buď na odkazovaných stránkách a nebo na webu CIDUGu na adrese <u>http://bobes.cidug.cz/bobes2/OAT/sw.html</u>.

## Postup instalace a konfigurace na M\$ (Windows XP)

Pro instalaci byla vybrána již hotová portace PHP, Apache a dalších komponent (XAMPP), která je dostupná na serveru <u>http://www.apachefriends.org/en/xampp-windows.html</u>. To je užitečné, pokud budete chtít používat administraci ze své pracovní stanice, notebooku a podobně. Pro přístup z více míst zvolte raději serverovou platformu na Linuxu či jiném operačním systému typu UNIX.

Jak na to:

- (1) Istalace produktu I-Connect nebo ClientSDK verze 3.0 instalaci provedeme kliknutím na *setup.exe*.
- (2) Předem stažený **zip** <u>http://www.apachefriends.org/download.php?xampp-win32-1.6.2.zip</u> **rozbalíme** do nového adresáře např. d:\, kde nám vznikne adresář XAMPP.
- (3) Provedeme **základní konfiguraci XAMPP** v adresáři D:\xampp příkazem: *setup\_xampp.bat*.
- (4) Upravíme konfigurační soubor php.ini v adresáři D:\xamp\apache\bin:
  - a) odstraníme komentáře pro pdo a SQLite extension=php\_sqlite.dll extension=php\_pdo\_sqlite.dll
  - *b)* přidáme pdo driver pro informix, který už je součástí XAMPP, takže nemusíme překládat *extension=php pdo informix.dll.*

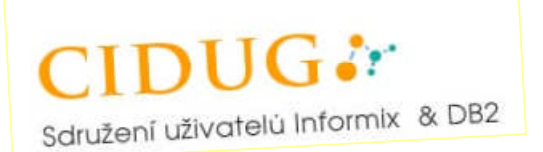

- (5) V adresáři pro dokument root webového serveru **založíme adresář** např. OAT a do něj **rozbalíme** stažený <u>Open Admin tool</u>, čímž nám vznikne URL: *http://loacalhost/OAT*.
- (6) **Ověříme nastavení proměnné INFORMIXDIR**, případně přidáme do prostředím systému.

Contol panel ->system -> Environment variables a pustíme kontrol panel XAMPP nastartuje (d:\xampp\xampp-control.exe) a z něho Apache.

| 😕 XAMP                                                                                | P Control P                                                                               | anel Appl                                                       | ication                                    |                            |                                                                                     |  |
|---------------------------------------------------------------------------------------|-------------------------------------------------------------------------------------------|-----------------------------------------------------------------|--------------------------------------------|----------------------------|-------------------------------------------------------------------------------------|--|
| ខា                                                                                    | XAMP                                                                                      | P Control F                                                     | Panel                                      | Service                    | . <u>scm</u>                                                                        |  |
| Modules Svc Svc Svc Svc                                                               | Apache<br>MySql<br>FileZilla<br>Mercury                                                   | Running                                                         | Stop<br>Start<br>Start<br>Start            | Admin<br>Admin<br>Admin    | <u>Status</u><br><u>R</u> efresh<br><u>Explore</u><br><u>H</u> elp<br>E <u>x</u> it |  |
| XAMPP Co<br>Windows<br>Current<br>Install<br>*** WARN<br>Status C<br>Busy<br>Apache s | ontrol Pan<br>5.1 Build<br>Directory<br>Directory<br>NING: Dire<br>Check OK<br>started [P | el Versio<br>2600 Pla<br>: D:\xamp<br>:<br>ctory mis<br>ort 80] | n 2.5 (9.)<br>tform 2 Se<br>p<br>match *** | May, 2007)<br>rvice Pack 2 |                                                                                     |  |
| <                                                                                     |                                                                                           | Ш                                                               |                                            |                            | <b>&gt;</b> :                                                                       |  |

Je-li vše v pořádku na adrese <u>http://loacalhost\_</u>uvidíte následující obrazovku a pomocí funkce phpinfo() můžete prověřit předchozí nastavení.

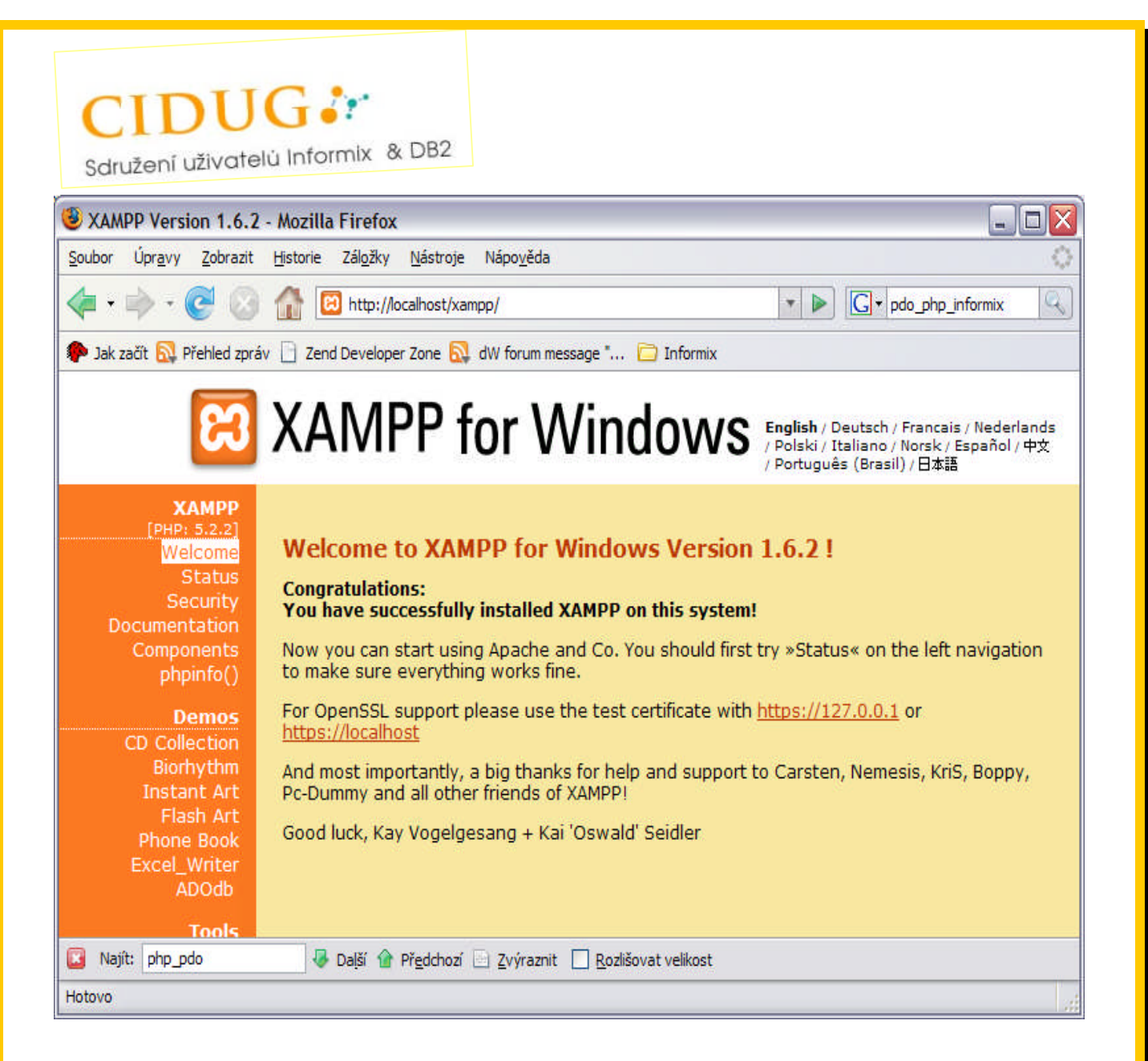

### (7) Počáteční konfiguraci provedeme na adrese: <u>http://localhost/OAT/install</u>

Jako první se objeví LICENCE AGREEMENT. Pokud vyslovíme souhlas, dostaneme se na stránku kontrolující instalaci povinných komponent pdo.

Pokud nebyla provedena správná konfigurace php, objeví se v prohlížeči červený křížek, signalizující chybu.

Pokud je vše v pořádku, přejdeme na stránku konfigurace parametrů a proměnných.

V případě, že bude chtít na server přistupovat vzdáleně, je nutné opravit BASEURL z localhost na IP nebo jméno počítače, na které/ém web server běží.

Tlačítkem "*Save*" uložíme konfiguraci do souboru *D:\xampp\htdocs\OAT\conf\config.php*, který lze kdykoliv později opravit.

Dalším krokem je vytvoření SQLite databáze *connections.db*, která obsahuje konfigurační tabulky pro uložení přístupu k serverům a prostředí MACH11. Soubor SQLite databáze najdeme také v adresáři D:\xampp\htdocs\OAT\conf. Ten nám může působit menší bezpečnostní problémy, které si rozebereme později.

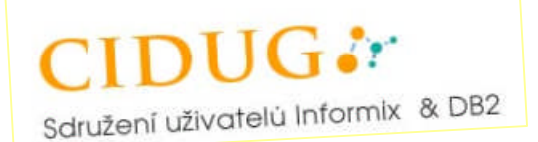

(8) **Open admin tool je nyní připraven k používání** a můžeme přejít na úvodní stránku, kde je nutné zadat přihlašovací informace k jednotlivým serverům, které chceme spravovat.

Máme zde několik možností. V levém rohu otevřeme nabídku "*Admin*" a následně můžeme uložit přihlašovací údaje pro všechny IDS servery. Pro přehlednost je můžeme rozdělit do skupin. Jednou uložený server pak lze kdykoliv vybrat.

Servery se ukládají do SQLite databáze a pokud uvedeme při konfiguraci heslo - uloží se též, a to jako ascii znaky, které lze kdykoliv pomocí SQL přečíst. Máme-li přístup na server, pak přes sqlite3 connections.db a následně SQL (select \* from connections) získáme uložená hesla :-(.

Pokud přístup nemáme můžeme použít http (http://localhost/OAT/conf/connections.db) a soubor si stáhnout na svůj počítač a hledat hesla třeba editorem.

Mimo ukládání hesla má konfigurace ještě tyto drobné nedostatky :

- a) pokud se jednou přihlásíte, třeba i neúspěšně, je třeba se nejprve odlogovat v dolním menu volbou "*Logout*",
- b) chybně zadaný server nelze přes toto rozhraní opravit či zrušit,
- c) zrušit lze pouze celou skupinu, ale nikoli skupinu "*Default*" a z tohoto důvodu ani servery z této skupiny. Jedině snad přes SQL v SQLite databázi.

| oubor Úpr <u>a</u> vy <u>Z</u> obrazit <u>H</u> istorie Zál <u>o</u> žky <u>N</u> ástroje Nápo <u>v</u> ěda |                           |            |      |
|----------------------------------------------------------------------------------------------------|---------------------------|------------|------|
| 🗧 🔹 🛶 👻 🥑 🚷 🔳 http://localhost/openadmin/index.php                                                          |                           | 🔹 🕨 Google |      |
| 🕨 Jak začít 🔂 Přehled zpráv 📋 Zend Developer Zone 🔂 dW forum messag                                         | e " 🗀 Informix            |            |      |
|                                                                                                    |                           |            |      |
| OpenAdmin Tool for                                                                                          | IDS                       |            |      |
|                                                                                                    | 1.00                      |            |      |
| Admin                                                                                                    |                           |            | Help |
|                                                                                                    | Server Details -          |            |      |
| Group Default                                                                                               | Informix Server           | ol_bobes   |      |
| Password Get Servers                                                                                        | Host Name                 | PC2198     |      |
|                                                                                                    | Port                      | 11111      |      |
|                                                                                                    | Username                  | informix   |      |
|                                                                                                    | Password                  | *****      |      |
|                                                                                                    |                           | Login      |      |
|                                                                                                    |                           |            |      |
|                                                                                                    |                           |            |      |
| Open Admin                                                                                                  | Tool for IDS - Version: 2 | 2.10       |      |
|                                                                                                    |                           |            |      |
|                                                                                                    |                           |            |      |

| Add a connection Mor                                                                                                    | rilla Eirofau                                                                                              |                                                                                                    |            |       |
|----------------------------------------------------------------------------------------------------|----------------------------------------------------------------------------------------------------|----------------------------------------------------------------------------------------------------|------------|-------|
| ubor Úpravy Zobrazit                                                                                                    | Historie Záložky Nástroje Náp                                                                              | ověda                                                                                                    |            | لكالك |
| • • • • •                                                                                                    | http://localhost/openadm                                                                                   | -<br>in/admin/index.php?act=admin&do=addconn                                                                                                    | ▼ ► Google | 2     |
| Jah as XA 🚫 Džablad asafu                                                                                                    | Zend Developer Zenz      dut                                                                               |                                                                                                    |            |       |
| 10000 Mar                                                                                                    |                                                                                                    |                                                                                                    |            |       |
| OpenAd                                                                                                    | imin lool                                                                                                  | TOP IDS                                                                                                    |            |       |
|                                                                                                    | THUE LAAL                                                                                                  | A PART A PARTY A                                                                                                    |            |       |
|                                                                                                    |                                                                                                    |                                                                                                    |            |       |
| Menu                                                                                                    | Add A Connection                                                                                           |                                                                                                    |            | 1     |
| Menu<br>OAT Config                                                                                                    | Add A Connection                                                                                           |                                                                                                    |            |       |
| Menu<br>OAT Config<br>gConnection Admin                                                                                                    | Add A Connection<br>Group                                                                                  | test                                                                                                    |            |       |
| Menu<br>OAT Config<br>Connection Admin<br>Add Group                                                                                          | Add A Connection<br>Group<br>Username                                                                      | test M<br>informix                                                                                                    |            |       |
| Menu<br>OAT Config<br>Connection Admin<br>Add Group<br>Add Connection<br>Help Admin                                                          | Add A Connection<br>Group<br>Username<br>Password                                                          | test  informix ******                                                                                                    |            |       |
| Menu<br>OAT Config<br>Add Group<br>Add Group<br>Add Connection<br>Help Admin<br>Add Help                                                     | Add A Connection<br>Group<br>Username<br>Password<br>Informix Server                                       | test  informix ****** ol_bobes                                                                                                    |            |       |
| Menu<br>OAT Config<br>Connection Admin<br>Add Group<br>Add Connection<br>Help Admin<br>Map<br>Map<br>Map                                     | Add A Connection         Group         Username         Password         Informix Server         Host Name | test       informix       *******       ol_bobes       PC9126                                                                                                    |            |       |
| Menu<br>OAT Config<br>Add Group<br>Add Group<br>Add Connection<br>Help Admin<br>Add Help<br>Map<br>DashBoard<br>OAT Login                    | Add A ConnectionGroupUsernamePasswordInformix ServerHost NamePort                                          | test         Image: Constraint of the second second se       |            |       |
| Menu<br>OAT Config<br>Connection Admin<br>Add Group<br>Add Connection<br>Add Connection<br>Add Help<br>Map<br>DashBoard<br>OAT Login<br>Help | Add A ConnectionGroupUsernamePasswordInformix ServerHost NamePortLatitude                                  | test     Image: Constraint of the second second secon |            |       |

(9) Hodně štěstí s nástrojem Open admin tool na M\$ window přeje CIDUG!

| Home - Overview - Mozilla I                           | irefox                                                 | _                                                                                                    |    |
|-------------------------------------------------------|--------------------------------------------------------|----------------------------------------------------------------------------------------------------|----|
| oubor Úpr <u>a</u> vy <u>Z</u> obrazit <u>H</u> istor | ie Zál <u>o</u> žky <u>N</u> ástroje Nápo <u>v</u> ěda |                                                                                                    |    |
| 🛊 • 🌳 • 🂽 📀 🏠                                         | http://localhost/openadmin/index.php                   | Google                                                                                                    | C  |
| 🕨 Jak začít 🔂 Přehled zpráv 📋 🛛                       | end Developer Zone 🔂 dW forum message " 🗀 Informix     |                                                                                                    | ,  |
| OpenAdr                                               | nin Tool for IDS                                       | Connected: pomyk@ol_bobes<br>Host: PC2198                                                                       |    |
| Menu                                                  | Refresh Rate:                                          |                                                                                                    |    |
| Logs                                                  | Default Space                                          | FREE                                                                                                    |    |
| T                                                     | Space                                                  | ol bobes                                                                                                    |    |
| Online Log                                            |                                                        | total: 104857600                                                                                                |    |
| OnBar Activity Log                                    | g ol_bobes                                             | e de la constante de la constante de la constante de la constante de la constante de la constante de la constan |    |
| Health Center                                         | SP SP SP SP SP SP SP SP SP SP SP SP SP S               |                                                                                                    | L. |
| Details                                               | nootdbs                                                |                                                                                                    |    |
| Task List                                             |                                                        |                                                                                                    | L. |
| Run Times                                             |                                                        |                                                                                                    |    |
| Scheduler                                             | 0 2000000 4000000 6000000                              | 0 8000000 10000000 12000000                                                                                     |    |
| Space                                                 | USED FREE                                              |                                                                                                    | L. |
| DBspaces                                              |                                                        |                                                                                                    |    |
| Chunks                                                | Locks                                                  | Refresh Help                                                                                                    |    |
| Reserved Space                                        | 6                                                      |                                                                                                    |    |
| anáčím data z localhost                               |                                                        |                                                                                                    | -  |

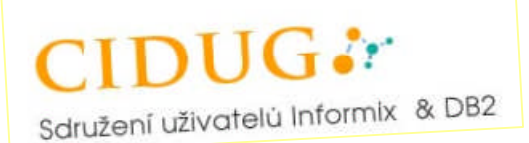

## Postup instalace a konfigurace na Linuxu (OpenSUSE 10.2.)

Instalace v prostředí Linuxu je podobná a proto se zaměříme zejména na odlišnosti, které zde jsou. Jako Web server zvolíme Apache, který je součástí distribuce - včetně php5.

Popsaná konfigurace je pro OpenSUSE 10.2 a jistě se bude pro jiné portace Linuxu lišit. Pokud bychom chtěli zůstat u XAMPP je možné je použít i na Linuxu, více na <u>http://www.apachefriends.org/en/xampp-linux.html</u>.

(1) **Kompilace PDO pro INFORMIX** - tímto krokem jsme se u M\$ nemuseli zabývat, neboť dll knihovna byla součástí XAMPP a nebo je možné jí stáhnout přímo z:

http://pecl4win.php.net/download.php/ext/5\_1/5.1.2/php\_pdo\_informix.dll.

Pro linuxové a unixové instalace stáhneme zdroj z:

<u>http://pecl.php.net/package/PDO\_INFORMIX</u> a musíme provést kompilaci. A tady už začíná první problém. Musíme mít instalované CSDK verze 3.0 a podle toho Apache s php.

Používáme-li 32-bit verzi, pak UCX a pokud 64-bit, pak FCX a nebo pro 64-bit verzi nastavit CFLAG=-m32. Ověřit si to můžeme pomocí příkazu:

# file /usr/sbin/httpd2-prefork

```
/usr/sbin/httpd2-prefork: ELF 64-bit LSB shared object, AMD x86-64, version 1 (SYSV), stripped
```

případně

/usr/sbin/httpd2-prefork: ELF 32-bit LSB executable, Intel 80386, version 1 (SYSV), for GNU/Linux 2.2.5, dynamically linked (uses shared libs), not stripped

#### Postup kompilace

- a) **Rozbalíme soubor** <u>PDO\_INFORMIX-1.1.0.tgz</u> pomoci *tar xvfz PDO\_INFORMIX-1.1.0.tgz* do pracovního adresáře.
- b) **Přejdeme do vytvořeného adresáře PDO\_INFORMIX-1.1.0 a spustíme konfiguraci modulu přes** *phpize*. Pozor na volaní správného programu! Máme-li instalováno více php verzí použijte raději plnou cestu.
- c) Pokračujeme příkazem ./configure.

Pokud se nám objeví chybové hlášení:

checking for PDO includes... configure: error: Cannot find php\_pdo\_driver.h.

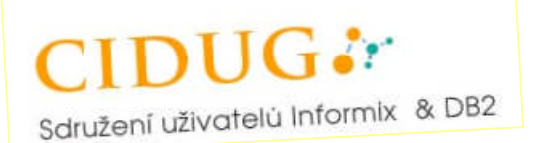

Příčinou je chybějící balík pro vývoj php *php5-devel-5.0.4-XX* a chybně nastavená cesta k \*.h souborům. Pak je nutné opravit skript *configure:* 

```
...
echo "$as_me:$LINENO: checking for PDO includes" >&5
echo $ECHO_N "checking for PDO includes... $ECHO_C" >&6
if test -f $abs_srcdir/include/php/ext/pdo/php_pdo_driver.h; then
pdo_inc_path=$abs_srcdir/ext
elif test -f $abs_srcdir/ext
elif test -f $prefix/include/php5/ext/pdo/php_pdo_driver.h; then
pdo_inc_path=$prefix/include/php5/ext/pdo/php_pdo_driver.h; then
pdo_inc_path=$prefix/include/php5/ext
else
{ { echo "$as_me:$LINENO: error: Cannot find php_pdo_driver.h."
>&5
```

- d) Máme-li vytvořen soubor Makefile, pustíme překlad pomocí *make*. V adresáři modules máme sdílený modul **pdo\_informix.so.**
- e) **Provedeme konfiguraci php.** Zde se opět bude konfigurace lišit podle verze a portace Linuxu. Pro openSUSE provedeme:
  - i. cp pdo\_informix.so /usr/lib/php5/extensions
  - ii. vi /etc/php5/conf.d/pdo\_informix.ini a vložíme extension=pdo\_informix.so
  - iii. příkazem php -m ověříme uspěšnost konfigurace a restartujeme apache
- (2) Instalaci Open Admin tool provedeme do dokument adresáře web serveru. V našem případě: /srv/www/htdocs/OAT.

Pozor na změnu práv k souborům a adresářům! Jinak nám neprojde souhlas s licenční smlouvou (nelze vytvořit soubor ./OAT/install/99 ).

Provedeme : *cd* /*srv*/*www*/*htdocs*/*OAT*; *chown* –*R wwwrun*:*web* \* \*/\*, tedy uživatel a skupinu pod kterou běží web server (může být nobody apod).

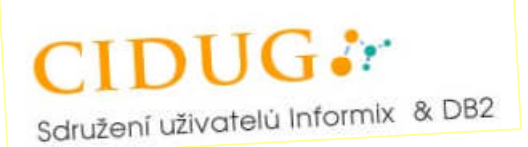

(3) Pak již provedeme konfiguraci OAT přes <u>http://server.name.cz/OAT/install</u>.
 Postup je shodný s instalací na M\$, včetně všech zmiňovaných problémů.

# Poznámky a postřehy k OAT

Jedná se o další pokus administrace IDS serverů přes WWW rozhraní. Na rozdíl od ISA (informix server administrator) je rozhraním SQL a není nutné, aby web server běžel na databázovém serveru.

Bohužel php scripty se mi jeví jako nedotažené, nikde není popis rozhraní, které by umožnilo rozšiřovat funkcionalitu a také správa nad SQL admin API není úplně dokončena.

Tlačítko "*Edit Parameter*" je nefunkční a rozhraní pro správu admin úloh neprovádí update do sysadmin databáze.

Snad nám příští verze tyto nedostatky odstraní.

Zapsal: Ing. Petr Pomykáček

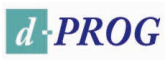